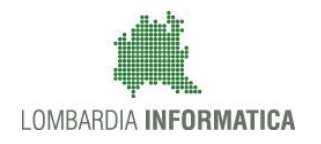

**Classificazione: pubblico** 

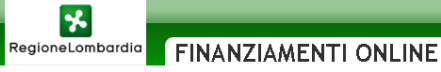

# Finanziamenti on line

# Manuale per la compilazione dei moduli di "Presentazione delle Domande"

del Sistema GEFO

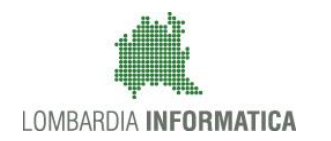

#### Classificazione: pubblico

### Indice

| 1. | Intro | oduzione                                              | 4  |
|----|-------|-------------------------------------------------------|----|
|    | 1.1   | Scopo e campo di applicazione                         | 4  |
|    | 1.2   | Copyright (specifiche proprietà e limite di utilizzo) | 4  |
| 2. | Acce  | esso a Gefo                                           | 5  |
| 3. | Attiv | vazione menu                                          | 6  |
| 4. | Area  | a Bandi                                               | 9  |
|    | 4.1   | Nuovo progetto                                        |    |
| 5. | Area  | a Dossier Progetti                                    |    |
|    | 5.1   | Elenco progetti bando                                 | 15 |
|    | 5.1.1 | 1 Domanda di finanziamento in bozza                   | 17 |
|    | 5.1.2 | 2 Azioni                                              | 19 |
|    | 5.1   | .1.2.1 Sezione documenti                              | 20 |
|    | 5.1   | .1.2.2 Scarica moduli                                 | 23 |
|    | 5.1   | .1.2.3 Modulistica PDF                                |    |
| 6. | Assi  | istenza                                               |    |

### Indice delle Figure

| Figura 1 Pagina iniziale GeFO                         | 5  |
|-------------------------------------------------------|----|
| Figura 2 Scegli profilo                               | 5  |
| Figura 3 Soggetto richiedente                         | 5  |
| Figura 4 Menu                                         | 6  |
| Figura 5 Profilo soggetto richiedente                 | 6  |
| Figura 6 Scegli profilo                               | 6  |
| Figura 7 Bandi                                        | 7  |
| Figura 8 Dossier progetti                             | 7  |
| Figura 9 Area rendicontazione                         | 7  |
| Figura 10 Area gestione                               | 8  |
| Figura 11 Area documenti                              | 8  |
| Figura 12 Servizi                                     | 8  |
| Figura 13 Elenco Bandi                                | 9  |
| Figura 14 Descrizione bando                           | 9  |
| Figura 15 Documentazione bando                        | 10 |
| Figura 16 Nuovo progetto                              | 11 |
| Figura 17 Modulo progetto                             | 11 |
| Figura 18 Schede progetto                             | 12 |
| Figura 19 Invio elettronico                           | 12 |
| Figura 20 Dossier Progetti                            | 14 |
| Figura 21 Elenco progetti del bando                   | 15 |
| Figura 22 Elenco progetti in bozza                    | 15 |
| Figura 23 Elenco progetti finanziati                  | 15 |
| Figura 24 Progetti in bozza                           | 17 |
| Figura 25 Elenco Progetti in bozza                    | 17 |
| Figura 26 Schermata iniziale domanda di finanziamento |    |
| Figura 27 Azioni                                      | 19 |
| Figura 28 Sezione documenti                           |    |
| Figura 29 Area documenti                              |    |
| Figura 30 Conferma download                           | 21 |
| Figura 31 Dettaglio documento inserito                | 21 |
| Figura 32 Carica documento                            | 21 |
| Figura 33 Upload documento                            |    |
| Figura 34 Scarica moduli                              |    |

| Figura 35 Documentazione prevista per il progetto | 23 |
|---------------------------------------------------|----|
| Figura 36 Documentazione prevista per il progetto | 24 |
| Figura 37 Report PDF                              | 24 |
| Figura 38 Assistenza                              | 25 |
|                                                   |    |

# 1. Introduzione

Il Sistema GEFO, "*Gestione Finanziamenti On-line*", è un servizio web, messo a disposizione da Regione Lombardia che permette a cittadini, imprese ed enti pubblici e privati di presentare on-line richieste di contributo e di finanziamento a valere sui fondi promossi dalla Regione Lombardia e dalla Comunità Europea.

Il servizio da la possibilità di

- presentare progetti, compilando la modulistica on-line;
- consultare lo stato di avanzamento dei progetti già presentati;
- gestire l'avanzamento dei progetti approvati.

### 1.1 Scopo e campo di applicazione

Scopo di questo documento è descrivere le modalità operative per la compilazione dei seguenti moduli del **Sistema GEFO**:

- Accesso a GeFO
- Area Bandi: presentazione di una Domanda
- Area Dossier progetti: operazioni possibili

# 1.2 Copyright (specifiche proprietà e limite di utilizzo)

Il materiale è di proprietà di Lombardia Informatica S.p.A. Può essere utilizzato solo a scopi didattici nell' ambito del Progetto "GEFO". In ogni caso la presente documentazione non può essere in alcun modo copiata e/o modificata previa esplicita autorizzazione da parte dell' Area Formazione Territorio.

## 2. Accesso a Gefo

Per accedere a GeFO e avere accesso ai servizi proposti è necessario essere registrati e avere uno o più Soggetti Richiedenti profilati in caso contrario è necessario procedere con la profilazione del soggetto.

Digitare l'indirizzo web: <u>https://gefo.servizirl.it/</u> e inserire le proprie credenziali di accesso utilizzando la modalità preferita:

| RegioneLombardia        | FINANZIAMENTI ONLINE                                                                                                    |                                                                                                    |                                                            |                                                                                                    | HOME CONTATT                                                                                                    | FI   AIUTO  <br>300.131.151 |
|-------------------------|----------------------------------------------------------------------------------------------------|----------------------------------------------------------------------------------------------------|------------------------------------------------------------|----------------------------------------------------------------------------------------------------|----------------------------------------------------------------------------------------------------|-----------------------------|
| REGISTRAZIONE UTENTE RE | CUPERA PASSWORD ACCESSO CON CRS                                                                                                    |                                                                                                    | NOME UTEN                                                  | TE PASSWO                                                                                                    | RD                                                                                                    | ENTRA                       |
| BENVENUTO!              |                                                                                                    |                                                                                                    |                                                            |                                                                                                    |                                                                                                    |                             |
|                         | Domanda online<br>Il servizio permette a cittadini, imprese ed enti pubblici e<br>privati di presentare on-line richieste di contributo e di<br>finanziamento a valere sui fondi promossi dalla Regione<br>Lombardia e dalla Comunità Europea. | Accesso al servizio<br>Per accedere al servizio occorre essere utenti<br>Per registrarsi basta cliccare su REGISTRAZIONE<br>Il servizio da la possibilità di<br>presentare progetti, compilando la modi<br>oriline<br>> consultare lo stato di avanzamento dei p<br>presentati<br>> gestire l'avanzamento dei progetti appro | registrati,<br>UTENTE<br>ulistica<br>rrogetti già<br>vati. | Avvisi<br>bando Start up mods (decreto n<br>Si comunica che l'elenco dei sog<br>settore modà è stato approvato<br>dell'8/8/12 e sarà on line dell'9/8.<br>www.industria.regione.lombardia<br>17/8/12.<br>Come previsto all'art. 6.2, comma<br>3642/12, l'impresa in fase di pressi<br>dovrà scegliere un solo soggetto<br>tipologia di Voucher. | 3642/12) - ID 518<br>getti fornitori di servizi<br>son decreto n. 7257<br>/12 sul sito<br>it e sul BURL n. 33 del<br>5 del bando decreto n.<br>entazione della domanda,<br>fornitore per ogni |                             |

Figura 1 Pagina iniziale GeFO

Per richiamare i dati del soggetto per il quale si intende operare o per inserire un nuovo soggetto cliccare sul menu "Scegli profilo".

|                  |                                                                                                    | HOME   CONTATTI   AIUTO   ESCI |
|------------------|----------------------------------------------------------------------------------------------------|--------------------------------|
| RegioneLombardia | FINANZIAMENTI ONLINE                                                                                                    | Numero verde 800.131.151       |
|                  | (ID:3022190)                                                                                                    | 😭 Modifica utente              |
| MENU 🗸           |                                                                                                    |                                |
| Scegli profilo   | Per richiamare i dati del soggetto per il quale si vuole operare (Soggetto Richiedente) o per inserire un nuovo soggetto, cliccare sul tasto Scegli profilo. |                                |

#### Figura 2 Scegli profilo

Selezionare il profilo dalla pagina **ELENCO SOGGETTI** che si apre, cliccandone la denominazione.

| 🖞 UTENTE:      |                    |                                      |                      |                |                |             | 👔 N          | Aodifica utente     |
|----------------|--------------------|--------------------------------------|----------------------|----------------|----------------|-------------|--------------|---------------------|
| MENU 👻         |                    |                                      |                      |                |                |             |              |                     |
| Scegli profilo | SCEGLI SOGGE       | TTO RICHIEDENTE                      |                      |                |                |             |              |                     |
|                | Elenco dei soggeti | i richiedenti abilitati per l'utente |                      |                |                |             |              |                     |
|                |                    |                                      |                      |                |                | Inserire un | nuovo Sogge  | etto Richiedente    |
|                | <u>ID</u>          | SOGGETTO RICHIEDENTE                 | GRUPPO               | MACROTIPOLOGIA | CODICE FISCALE | RUOLO       | <u>STATO</u> | UTENTE<br>ABILITATO |
|                | 180                | <u>GE 0</u>                          | Soggetto richiedente | Impresa        | 090            | poweruser   | Validato     | Si                  |
|                | 183                | mun                                  | Soggetto richiedente | Impresa        | MNR            | poweruser   | Validato     | Si                  |
|                | 200                | RAIMC                                | Soggetto richiedente | Impresa        | 0234           | poweruser   | Validato     | Si                  |
|                | 209                | ENGI                                 | Soggetto richiedente | Impresa        | 009            | poweruser   | Validato     | Si                  |
|                | 225                | SOCIETA' COOPERATIVA                 | Soggetto richiedente | Consorzio      | 055            | poweruser   | Validato     | Si                  |
|                | 264                | Prova                                | Soggetto richiedente | Impresa        | MZZ'           | poweruser   | Validato     | Si                  |

Figura 3 Soggetto richiedente

# 3. Attivazione menu

Dopo aver effettuato la selezione del soggetto per cui si intende operare, il sistema provvederà a popolare il menu a sinistra con tutte le funzionalità accessibili al soggetto selezionato.

|                              | HOME   CONTATTI   AIUTO   ESCI                                                                                                    |
|------------------------------|----------------------------------------------------------------------------------------------------|
| RegioneLombardia             | FINANZIAMENTI ONLINE Numero verde 800.131.151                                                                                                    |
| H UTENTE:                    | 😭 Modifica utente                                                                                                    |
| MENU 👻                       |                                                                                                    |
| Profilo soggetto richiedente |                                                                                                    |
| Scegli profilo               | Salarionyra yny yng dal mae'u di chietra a clionyra                                                                                                    |
| Bandi                        | un tasto Bandi, per la cententa da antaria e carcelle.<br>La tasto Bandi, per la cententa unavo progetto dall'elenco Bandi.                                                                                             |
| Dossier progetti             | sul tato Dossier progetti, per consultare un progetto gli incerto <b>Dossier Progetti.</b><br>sul tato <b>Porific Dosgetto Richiedente</b> , per a coedere al proficio del Sogetto Richiedente con cui si sta operando. |
| Area rendicontazione         |                                                                                                    |
| Area gestione                |                                                                                                    |
| Area documenti               |                                                                                                    |
| Servizi                      |                                                                                                    |
| Albo presidenti              |                                                                                                    |
|                              |                                                                                                    |
|                              | Figura 4 Menu                                                                                                    |

Da qui è possibile accedere alle seguenti aree:

• **Profilo soggetto richiedente**: in questa area si accedere al dettaglio del soggetto selezionato. Qui è possibile visionare e/o modificare il profilo e abilitare operatori.

| MENU 👻                       | ELENCO SOGGETTO RI      | CHIEDENTE            |             |                |              |        |
|------------------------------|-------------------------|----------------------|-------------|----------------|--------------|--------|
| Profilo soggetto richiedente | ELENCO SOGGETTO         | RICHIEDENTE          |             |                |              |        |
| Scegli profilo               | Elenco soggetto richied | ente selezionato     |             |                |              |        |
| Bandi                        | <u>ID</u>               | SOGGETTO RICHIEDENTE | PARTITA IVA | CODICE FISCALE | <u>STATO</u> | AZIONI |
| Dossier progetti             | 2246                    | Dem                  |             | PN             | Validato     | 😰 🔨    |
| A                            |                         |                      |             |                |              |        |

#### Figura 5 Profilo soggetto richiedente

• Scegli profilo: in questa area vi è l'elenco dei profili per conto dei quali l'utente è autorizzato ad operare. Per selezionare un profilo basta cliccarne la denominazione.

| 🖞 UTENTE:                    |                    |                                       |                      |                |                |             | ۸ 😭          | lodifica utente  |
|------------------------------|--------------------|---------------------------------------|----------------------|----------------|----------------|-------------|--------------|------------------|
| MENU 👻                       |                    |                                       |                      |                |                |             |              |                  |
| Profilo soggetto richiedente | SCEGLI SOGGE       | TTO RICHIEDENTE                       |                      |                |                |             |              |                  |
| Scegli profilo               | Elenco dei sogget: | ti richiedenti abilitati per l'utente |                      |                |                | Incoriro un | Dubuo Soco   | atto Diobiodopto |
| Bandi                        |                    |                                       |                      |                |                | Inserne un  | 10010 3088   |                  |
| Dossier progetti             | D.                 | SOGGETTO RICHIEDENTE                  | <u>GRUPPO</u>        | MACROTIPOLOGIA | CODICE FISCALE | RUOLO       | <u>STATO</u> | ABILITATO        |
| Area rendicontazione         | 180                | <u>GEO</u>                            | Soggetto richiedente | Impresa        | 090            | poweruser   | Validato     | Si               |
| Area gestione                | 183                | mun                                   | Soggetto richiedente | Impresa        | MNR            | poweruser   | Validato     | Si               |
| Area documenti               | 200                | RAIM                                  | Soggetto richiedente | Impresa        | 0234           | poweruser   | Validato     | Si               |
| Servizi                      | 209                | ENGI                                  | Soggetto richiedente | Impresa        | 009            | poweruser   | Validato     | Si               |
| Albo presidenti              | 225                | SOCIETA' COOPERATIVA                  | Soggetto richiedente | Consorzio      | 055            | poweruser   | Validato     | Si               |
|                              | 264                | Prova                                 | Soggetto richiedente | Impresa        | MZZ.           | poweruser   | Validato     | Si               |

Figura 6 Scegli profilo

• **Bandi**: in questa area vi è l'elenco dei bandi a disposizione del profilo. Da qui è possibile accedere al modulo di presentazione delle domande.

| MENU 🗸                       | ELENCO BANDI                     |          |                                                                                                    |                                                             |                       |           |
|------------------------------|----------------------------------|----------|----------------------------------------------------------------------------------------------------|-------------------------------------------------------------|-----------------------|-----------|
| Profilo soggetto richiedente | ELENCO BANDI                     |          |                                                                                                    |                                                             |                       |           |
| Scegli profilo               | 💿 Aperti 🔘 Chiusi                | 🔘 Tutti  |                                                                                                    |                                                             |                       |           |
| Bandi                        | Direzione generale               |          |                                                                                                    |                                                             |                       |           |
| Dossier progetti             | Periodo di apertura              | Dal:     |                                                                                                    |                                                             |                       |           |
| Area rendicontazione         | ld Bando                         |          | Descrizione                                                                                                    |                                                             |                       | 🔯 ricerca |
| Area gestione                |                                  |          |                                                                                                    |                                                             |                       |           |
| Area documenti               | <u>DG</u>                        | ID BANDO | DESCRIZIONE                                                                                                    | PERIODO APERTURA BANDO                                      | MODULISTICA           | DOCUMENTI |
| Servizi                      | D.G. Istruzione,<br>Formazione e | 851      | Dote Scuola 2014/2015                                                                                                    | dalle ore 12 del 20 Marzo alle ore 17<br>del 16 Maggio 2014 | <u>Nuovo progetto</u> | 12        |
| Albo presidenti              | Lavoro                           |          |                                                                                                    | det to maggio 2014                                          |                       |           |
|                              | D.G. Sport e<br>Giovani          | 847      | Voucher Sperimentale Leva Civica Regionale                                                                                                    | dal 6 marzo 2014 ore 10.00 al 21<br>marzo 2014 ore 12.00    | <u>Nuovo progetto</u> | B         |
|                              | Presidenza                       | 845      | LR50/1986 - Contributi ordinari a enti pubblici e ad istituzioni, associazioni, comitati non<br>profit che promuovono iniziative e manifestazioni di rilievo regionale - EDIZIONE 2014 | fino al 31 dicembre 2014 ore 12.00                          | Nuovo progetto        |           |

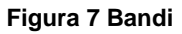

• **Dossier progetti**: in questa area vi è l'elenco dei progetti a cui il soggetto sta partecipando suddivisi per linea di finanziamento e per stato di avanzamento.

| MENU 👻                       | DOSSIER      | PROGETTI                                                                                           |                     |                        |                    |                       |                       |                    |                   |                     |              |
|------------------------------|--------------|----------------------------------------------------------------------------------------------------|---------------------|------------------------|--------------------|-----------------------|-----------------------|--------------------|-------------------|---------------------|--------------|
| Profilo soggetto richiedente | DOSSIER      | PROGETTI                                                                                           |                     |                        |                    |                       |                       |                    |                   |                     |              |
| Scegli profilo               | Qui si trovi | ano i progetti inseriti dal Soggetto Richiedente,                                                  | suddivisi per tipok | ogia e per stato di av | anzamento. Per con | sultare i singoli pro | ogetti cliccare sui r | umeri sottolineati | che corrispondono | ai bandi In Bozza e | = Presentati |
| Bandi                        |              |                                                                                                    |                     |                        |                    |                       |                       |                    |                   |                     |              |
| Dossier progetti             | ID<br>BANDO  | BANDO_                                                                                             | IN BOZZA            | DA                     | PROTOCOLLATI       | RINUNCIATI            | ISTRUTTORIA           | APPROVATI          | FINANZIATI        | NON                 | NON AMMESSI  |
| Area rendicontazione         | 011100       |                                                                                                    |                     | PROTOCOLLARE           |                    |                       |                       |                    |                   | FINANZIATI          |              |
| Area gestione                | 846          | Voucher - Misura C: partecipazione a<br>fiere internazionali all'estero 2014                       | 0                   | 0                      | 1                  | O                     | 0                     | 0                  | 0                 | 0                   | 0            |
| Area documenti<br>Servizi    | 843          | Voucher - Misura B: partecipazione a<br>missioni economiche all'estero in forma<br>coordinata 2014 | 0                   | 0                      | 2                  | 1                     | 0                     | 0                  | 0                 | 0                   | 0            |
| Albo presidenti              | 842          | DUL - Domanda di concessione<br>dell'incentivo economico                                           | 1                   | 0                      | 1                  | 0                     | 0                     | 0                  | 0                 | 0                   | 0            |

#### Figura 8 Dossier progetti

• Area rendicontazione: in questa area è possibile accedere alle funzionalità di rendicontazione economica dei progetti presentati dal soggetto e gestire la documentazione economica necessaria alla rendicontazione.

| MENU -                       | AREA RENDICONTAZIONE                                 |                                                                                       |                                                       |
|------------------------------|------------------------------------------------------|---------------------------------------------------------------------------------------|-------------------------------------------------------|
| Profilo soggetto richiedente | Area Rendicontazione                                 |                                                                                       |                                                       |
| Scegli profilo               |                                                      |                                                                                       |                                                       |
| Bandi                        | Rendicontazione progetti                             | Utility                                                                               | Manuale Rendicontazione                               |
| Dossier progetti             |                                                      |                                                                                       |                                                       |
| Area rendicontazione         | In questa sezione si trovano i progetti inseriti dal | In questa sezione è possibile:                                                        | Scarica il Manuale Rendicontazione in formato         |
| Area gestione                | rendicontati, ordinati per bando e ld progetto.      | inserire nuove fatture o modificare fatture                                           | PDF (3.033 K), oppure in formato <u>ZIP (3.321 K)</u> |
| Area documenti               |                                                      | già esistenti, purché non inserite in<br>rendicontazioni già presentate.              |                                                       |
| Servizi                      |                                                      | <ul> <li>inserire nuovi pagamenti o modificare<br/>pagamenti già existenti</li> </ul> |                                                       |
| Albo presidenti              |                                                      | <ul> <li>inserire nuovi fornitori o modificare</li> </ul>                             |                                                       |
|                              |                                                      | fornitori già esistenti                                                               |                                                       |
|                              | Accedi                                               | Accedi                                                                                |                                                       |

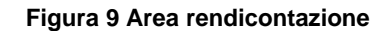

• Area gestione: in questa area vi è l'elenco dei progetti appartenenti ai bandi per cui è prevista la gestione procedurale attraverso workflow.

| MENU 🗸                       | GESTIONE PR                    | ROGETTI                                                        |                                            |                                                                                                    |                               |
|------------------------------|--------------------------------|----------------------------------------------------------------|--------------------------------------------|----------------------------------------------------------------------------------------------------|-------------------------------|
| Profilo soggetto richiedente | ELENCO PRO                     | OGETTI IN GESTIONE                                             |                                            |                                                                                                    |                               |
| Scegli profilo               | Impostare alu<br>Questo elenco | neno un criterio di ricerca<br>o contiene solo i progetti appa | e premere il botto<br>Irtenenti ai bandi p | one 🔍 per visualizzare i progetti da gestire<br>per cui è prevista la gestione procedurale attraverso workflow. |                               |
| Bandi                        | Id 🗌                           |                                                                |                                            | Titola                                                                                                    |                               |
| Dossier progetti             | Progetto 5                     | 94 - FI                                                        |                                            |                                                                                                    |                               |
| Area rendicontazione         | Durido 0                       | /4 11                                                          |                                            |                                                                                                    | Q ricerca                     |
| Area gestione                | ID PROGETTO                    |                                                                | STATO                                      | BANDO                                                                                                    | AZIONI                        |
| Area documenti               | 100'                           | Prova                                                          | Finanziato                                 | FR                                                                                                    | aý                            |
| Servizi                      | 108                            | Prova                                                          | Finanziato                                 | FR                                                                                                    | ⇒≨                            |
| Albo presidenti              |                                |                                                                |                                            |                                                                                                    | Record totali: 2 - Pagina 1/1 |

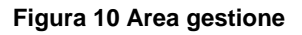

• Area documenti: in questa area è possibile accedere alla documentazione presente a sistema per ogni singolo progetto presentato dall'azienda.

| _                          |
|----------------------------|
| e moduli. Carica documento |
| 17101                      |
| AZIONI                     |
| <b>, 1</b>                 |
| <b>,</b>                   |
| 📠 🖬 î 📀                    |
| ic                         |

#### Figura 11 Area documenti

• Servizi: in questa aera è possibile accedere ai vari servizi per cui il soggetto richiedente è abilitato.

| MENU 👻                       | SERVIZI                                                                   |                                    |
|------------------------------|---------------------------------------------------------------------------|------------------------------------|
| Profilo soggetto richiedente | Seleziona il servizio                                                     |                                    |
| Scegli profilo               |                                                                           |                                    |
| Bandi                        | D.G. Istruzione, Formazione e Lavoro                                      | D.G. Culture, Identità e Autonomie |
| Dossier progetti             |                                                                           |                                    |
| Area rendicontazione         | Elenco dei servizi:                                                       | Elenco dei servizi:                |
| Area gestione                | Accreditamento ai servizi di Formazione                                   | • Eventi                           |
| Area documenti               | Accreditamento al servizi per il lavoro     Offerta formativa/servizi     |                                    |
| Servizi                      | <ul> <li>Autorizzazione regionale ai servizi per il<br/>lavoro</li> </ul> |                                    |
| Albo presidenti              |                                                                           |                                    |
|                              |                                                                           |                                    |

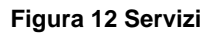

### 4. Area Bandi

Per accedere all'area bandi è necessario cliccare sulla voce "Bandi" del menu a sinistra.

| MENU 👻                       | ELENCO BANDI                               |           |                                                                                                    |                                                             |                       |                  |
|------------------------------|--------------------------------------------|-----------|----------------------------------------------------------------------------------------------------|-------------------------------------------------------------|-----------------------|------------------|
| Profilo soggetto richiedente | ELENCO BANDI                               |           |                                                                                                    |                                                             |                       |                  |
| Scegli profilo               | ⊙ Aperti ○ Chius                           | i 🔿 Tutti |                                                                                                    |                                                             |                       |                  |
| Bandi                        | Direzione generale                         |           |                                                                                                    |                                                             |                       |                  |
| Dossier progetti             | Periodo di apertura                        | Dal:      | AI:                                                                                                    |                                                             |                       |                  |
| Area rendicontazione         | ld Bando                                   |           | Descrizione                                                                                                    |                                                             |                       | <b>1</b> 3 .     |
| Area gestione                |                                            |           |                                                                                                    |                                                             |                       | <b>Q</b> ricerca |
| Area documenti               | <u>DG</u>                                  | ID BANDO  | DESCRIZIONE                                                                                                    | PERIODO APERTURA BANDO                                      | MODULISTICA           | DOCUMENTI        |
| Servizi                      | D.G. Istruzione,<br>Formazione e           | 850       | Dote Scuola 2014/2015                                                                                                    | dalle ore 12 del 20 Marzo alle ore 17<br>del 16 Maggio 2014 | Nuovo progetto        | 1                |
| Albo presidenti              | Lavoro                                     |           |                                                                                                    |                                                             |                       |                  |
|                              | D.G. Sport e<br>Giovani                    | 847       | Voucher Sperimentale Leva Civica Regionale                                                                                                    | dal 6 marzo 2014 ore 10.00 al 21<br>marzo 2014 ore 12.00    | <u>Nuovo progetto</u> | B                |
|                              | Presidenza                                 | 845       | LR50/1986 - Contributi ordinari a enti pubblici e ad istituzioni, associazioni, comitati non<br>profit che promuovono iniziative e manifestazioni di rilievo regionale - EDIZIONE 2014 | fino al 31 dicembre 2014 ore 12.00                          | <u>Nuovo progetto</u> | <b>B</b>         |
|                              | D.G. Istruzione,<br>Formazione e<br>Lavoro | 842       | DUL - Domanda di concessione dell'incentivo economico                                                                                                    | dal 1 gennaio al 31 dicembre                                | <u>Nuovo progetto</u> | B                |

#### Figura 13 Elenco Bandi

In questa aera vi è l'elenco dei bandi a cui il soggetto selezionato può partecipare presentando la domanda di finanziamento.

Per ogni bando è presente la Direzione generale a cui fa capo il bando, l'ID del bando, la Descrizione, il Periodo di apertura, la Modulistica e i Documenti.

È possibile effettuare una ricerca automatica di un bando inserendo almeno una chiave di ricerca e tra quelle proposte

cliccando il bottone "Ricerca" Qricerca per filtrare il bando desiderato.

Cliccando la "DESCRIZIONE" di un bando è possibile aprire la finestra di dettaglio del bando desiderato.

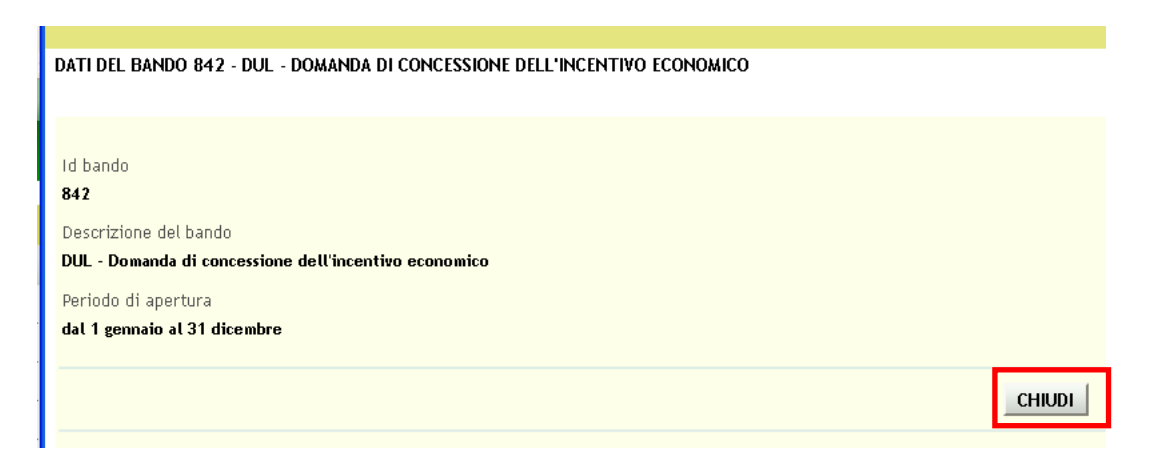

#### Figura 14 Descrizione bando

Nella maschera che si apre è possibile visualizzare le informazioni relative all'ID Bando, Descrizione e periodo di apertura. Prendere visione dei dati e cliccare su "CHIUDI" per chiudere la maschera e tornare all'elenco dei bandi.

Nella colonna **DOCUMENTI** cliccando sull'icona "*Documenti bando*" si accedere all'aera documenti del bando selezionato.

| ELENCO BANDI > DOCUMENTI DISPONIBILI     |                                            |        |  |  |  |  |  |
|------------------------------------------|--------------------------------------------|--------|--|--|--|--|--|
| DOCUMENTAZIONE PREVISTA PER IL BANDO 804 |                                            |        |  |  |  |  |  |
| <br>Documenti disponibili per il bando   |                                            |        |  |  |  |  |  |
| <br>ID DOCUMENTO                         | <u>DESCRIZIONE</u>                         | AZIONI |  |  |  |  |  |
| <br>1125385                              | Dichiarazione imprese                      |        |  |  |  |  |  |
| <br>1126239                              | prova                                      | , Î    |  |  |  |  |  |
| <br>1126937                              | Modulo adeguata verifica da parte di terzi |        |  |  |  |  |  |

#### Figura 15 Documentazione bando

Cliccando sull'icona "*Scarica documento*" <sup>1</sup> è possibile eseguire il download del documento selezionato sul proprio pc.

### 4.1 Nuovo progetto

Per partecipare ad un bando è necessario presentare la Domanda di Adesione, ovvero presentare un Nuovo progetto.

Per fare questo è necessario accedere alla sezione **BANDI** e cliccare su "*Nuovo progetto*", nella colonna **MODULISTICA** in corrispondenza del bando a cui si vuole partecipare.

| MENU -                       | ELENCO BANDI                               |           |                                                                                                    |                                                             |                       |           |
|------------------------------|--------------------------------------------|-----------|----------------------------------------------------------------------------------------------------|-------------------------------------------------------------|-----------------------|-----------|
| Profilo soggetto richiedente | ELENCO BANDI                               |           |                                                                                                    |                                                             |                       |           |
| Scegli profilo               | 💿 Aperti 🔘 Chius                           | i 🔘 Tutti |                                                                                                    |                                                             |                       |           |
| Bandi                        | Direzione generale                         |           | ×                                                                                                    |                                                             |                       |           |
| Dossier progetti             | Periodo di apertura                        | Dal:      | AI:                                                                                                    |                                                             |                       |           |
| Area rendicontazione         | ld Bando                                   |           | Descrizione                                                                                                    |                                                             |                       | _         |
| Area gestione                |                                            |           |                                                                                                    |                                                             |                       | Qricerca  |
| Area documenti               | <u>DG</u>                                  | ID BANDO  | DESCRIZIONE                                                                                                    | PERIODO APERTURA BANDO                                      | MODULISTICA           | DOCUMENTI |
| Servizi                      | D.G. Istruzione,<br>Formazione e<br>Lavoro | 850       | Dote Scuola 2014/2015                                                                                                    | dalle ore 12 del 20 Marzo alle ore 17<br>del 16 Maggio 2014 | Nuovo progetto        | Ð         |
|                              | D.G. Sport e<br>Giovani                    | 847       | Voucher Sperimentale Leva Clvica Regionale                                                                                                    | dal 6 marzo 2014 ore 10.00 al 21<br>marzo 2014 ore 12.00    | Nuovo progetto        |           |
|                              | Presidenza                                 | 845       | LR50/1986 - Contributi ordinari a enti pubblici e ad istituzioni, associazioni, comitati non<br>profit che promuovono iniziative e manifestazioni di rilievo regionale - EDIZIONE 2014 | fino al 31 dicembre 2014 ore 12.00                          | Nuovo progetto        |           |
|                              | D.G. Istruzione,<br>Formazione e<br>Lavoro | 842       | DUL - Domanda di concessione dell'incentivo economico                                                                                                    | dal 1 gennaio al 31 dicembre                                | <u>Nuovo progetto</u> | Ð         |

#### Figura 16 Nuovo progetto

Attraverso la voce "*Nuovo progetto*" il sistema avvia la procedura di presentazione di una domanda di contributo online.

|   | ELENCO BANDI HODULO PROGETTO                                                   |             |          |
|---|--------------------------------------------------------------------------------|-------------|----------|
| Ľ | NUOVO PROGETTO                                                                 |             |          |
|   |                                                                                |             |          |
|   | Id Progetto                                                                    |             |          |
|   | Titolo del progetto *                                                          |             |          |
|   | Tipologia soggetto richiedente *                                               | <b>v</b>    |          |
|   | ATTENZIONE: una volta salvata la sezione corrente, il dato son sarà più modifi | icabile     |          |
|   | INDIRIZZI CHE REGIONE UTILIZZERA' PER COMUNICAZIONI UFFICIALI RELATIVE         | AL PROGETTO |          |
|   | INDIRIZZO MAIL *                                                               |             |          |
|   | INDIRIZZO PEC *                                                                |             |          |
|   | Codice meccanografico Istituzione scolastica o formativa *                     |             |          |
|   |                                                                                |             |          |
|   |                                                                                |             | CONTINUA |

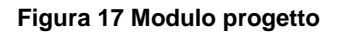

Il sistema accederà quindi al **Modulo progetto**, strutturato in sezioni. La prima maschera che si apre è quella relativa alle generalità del progetto. È necessario compilarla inserendo tutte le informazioni richieste e cliccare su "**CONTINUA**" per confermare l'inserimento del nuovo progetto e attivare tutte le sezioni da compilare per completare la presentazione della domanda di finanziamento.

#### LOMBARDIA INFORMATICA S.p.A.

| DOSSIER PROGETTI > ELENCO PROGETTI > MODULO PROGETTO |                                    |                    |                           |                                        |                      |  |  |  |  |  |  |
|------------------------------------------------------|------------------------------------|--------------------|---------------------------|----------------------------------------|----------------------|--|--|--|--|--|--|
| MODIFICA PROGETTO (ID 1127122)                       |                                    |                    |                           |                                        |                      |  |  |  |  |  |  |
| A) REGISTRAZIONE                                     | B) ANAGRAFICA SOGGETTO RICHIEDER   | ENTE C) FIRMATARIO |                           | D) DESCRIZIONE ARTICOLATA DEL PROGETTO | E) DATI ECONOMICI    |  |  |  |  |  |  |
| F) INFORMAZIONI ECONOMICO-FINANZIARIE                | G) AUTOCERTIFICAZIONI              |                    | H) DOCUMENTI DA SCARICARE | I) DOCUMENTI DA CARICARE               | J) INVIO ELETTRONICO |  |  |  |  |  |  |
|                                                      |                                    |                    |                           |                                        |                      |  |  |  |  |  |  |
| Id Progetto                                          |                                    | 1127122            |                           |                                        |                      |  |  |  |  |  |  |
| Titolo del progetto *                                |                                    | progetto           |                           |                                        |                      |  |  |  |  |  |  |
| Tipologia soggetto richiedente *                     |                                    | Centro di f        | ormazione professionale   |                                        |                      |  |  |  |  |  |  |
| ATTENZIONE: una volta salvata la sezione corre       | ente, il dato son sarà più modific | abile              |                           |                                        |                      |  |  |  |  |  |  |
| INDIRIZZI CHE REGIONE UTILIZZERA' PER COMU           | INICAZIONI UFFICIALI RELATIVE A    | AL PROGETT         | го                        |                                        |                      |  |  |  |  |  |  |
| INDIRIZZO MAIL *                                     |                                    | ta@g.com           |                           |                                        |                      |  |  |  |  |  |  |
| INDIRIZZO PEC *                                      |                                    |                    |                           |                                        |                      |  |  |  |  |  |  |
| Codice meccanografico Istituzione scolastica o       | formativa *                        | 76!                |                           |                                        |                      |  |  |  |  |  |  |
|                                                      |                                    |                    |                           |                                        | CONTINUA             |  |  |  |  |  |  |

#### Figura 18 Schede progetto

#### ATTENZIONE

#### Le informazione richieste e le schede che compongono il progetto variano da bando a bando.

Per compilare un progetto è necessario inserire le informazioni richieste nelle varie sezioni. È obbligatorio compilare una sezione e passare a quella successiva cliccando su "**CONTINUA**". In questo modo il sistema salverà tutte le informazioni inserite e sarà in grado di utilizzarle (precompilando i campi) tutte le volte in cui saranno nuovamente richieste all'interno dello stesso progetto.

È possibile compilare la domanda di finanziamento in più tempi,avendo la premura di chiudere la domanda salvandola in bozza nella sezione **INVIO ELETTRONICO**. La domanda in bozza sarà accessibile dall'area *Dossier progetti*.

| DOSSIER PROGETTI > ELENCO PROGETTI > MODULO PROGETTO |                                              |                           |                                        |                      |  |  |  |  |  |
|------------------------------------------------------|----------------------------------------------|---------------------------|----------------------------------------|----------------------|--|--|--|--|--|
| MODIFICA PROGETTO (ID 1127122)                       |                                              |                           |                                        |                      |  |  |  |  |  |
| A) REGISTRAZIONE                                     | B) ANAGRAFICA SOGGETTO RICHIEDENTE           | C) FIRMATARIO             | D) DESCRIZIONE ARTICOLATA DEL PROGETTO | E) DATI ECONOMICI    |  |  |  |  |  |
| F) INFORMAZIONI ECONOMICO-FINANZIARIE                | G) AUTOCERTIFICAZIONI                        | H) DOCUMENTI DA SCARICARE | I) DOCUMENTI DA CARICARE               | J) INVIO ELETTRONICO |  |  |  |  |  |
|                                                      |                                              |                           |                                        |                      |  |  |  |  |  |
| Invia Elettronico della Domanda *                    |                                              |                           |                                        |                      |  |  |  |  |  |
| ATTENZIONE: questo campo va compilato soli           | o dopo aver terminato l'inserimento dei dati | di progetto               |                                        |                      |  |  |  |  |  |
| Salvare in bozza senza inviare                       |                                              |                           |                                        |                      |  |  |  |  |  |
| 🔘 Inviare in modo definitivo                         |                                              |                           |                                        |                      |  |  |  |  |  |
|                                                      |                                              |                           |                                        | 1                    |  |  |  |  |  |
|                                                      |                                              |                           |                                        | CONTINUA             |  |  |  |  |  |

#### Figura 19 Invio elettronico

La sezione **INVIO ELETTRONICO** sarà sempre presente in tutti i progetti, perché è attraverso l'invio elettronico del progetto che si completa le procedura di presentazione della domanda di finanziamento.

#### LOMBARDIA INFORMATICA S.p.A.

Un messaggio pop-up confermerà sempre l'esito dell'invio.

All'invio della domanda il sistema effettuerà sempre dei controlli tra cui la verifica di:

- presenza documentazione obbligatoria richiesta (<u>ogni documento allegato non deve avere dimensione</u> <u>superiore a 3MB</u>);
- rispetto dei requisiti minimi necessari all'ottenimento del finanziamento.

Ulteriori controlli varieranno in base alle specifiche richieste dal bando.

# 5. Area Dossier Progetti

L'area Dossier Progetti fornisce una visione riassuntiva del portafoglio progetti del Soggetto richiedente suddiviso per tipologia e per stato avanzamento.

Per accedere all'area Dossier progetti è necessario selezionare la voce "Dossier Progetti" dal menu a sinistra.

| MENU -                       | DOSSIER I        | PROGETTI                                                                                                    |           |              |              |            |             |           |            |            |             |  |
|------------------------------|------------------|----------------------------------------------------------------------------------------------------|-----------|--------------|--------------|------------|-------------|-----------|------------|------------|-------------|--|
| Profilo soggetto richiedente | DOSSIER PROGETTI |                                                                                                    |           |              |              |            |             |           |            |            |             |  |
| Scegli profilo               | Qui si trova     | is is trowno i prozetti inseriti da Sozeetto Richiedente, suddivisi per tipologia e per stato di avanzamento. Per consultare i sineoli prozetti cliccare sui numeri sottolineati che corrisondono ai bandi in Bozza e Presentali |           |              |              |            |             |           |            |            |             |  |
| Bandi                        |                  |                                                                                                    |           |              |              |            | -           |           |            |            |             |  |
| Dossier progetti             | ID<br>BANDO      | BANDO_                                                                                                    | IN BOZZA  | DA           | PROTOCOLLATI | RINUNCIATI | ISTRUTTORIA | APPROVATI | FINANZIATI | NON        | NON AMMESSI |  |
| Area rendicontazione         | <u>erne e</u>    |                                                                                                    |           | PROTOCOLLARE |              |            |             |           |            | FINANZIATI |             |  |
| Area gestione                | 844              | Dote Nuova Learning Week 2013/2014 -<br>2014/2015                                                                                                    | <u>10</u> | 0            | 1            | 0          | 0           | 0         | 0          | 0          | 0           |  |
| Area documenti<br>Servizi    | 842              | DUL - Domanda di concessione<br>dell'incentivo economico                                                                                                    | 8         | 0            | 1            | 0          | 0           | 0         | 2          | 0          | 0           |  |
| Albo presidenti              | 827              | AVVISO PUBBLICO PER LA CONCESSIONE D<br>INTERVENTI FINANZIARI A FAVORE DELLE P/<br>INIZIATIVA CREDITO ADESSO                                                                                                    | 3         | 0            | 0            | 0          | 0           | 0         | <u>3</u>   | 0          | 0           |  |
|                              | 834              | Generazione Web Lombardia 2013/14                                                                                                    | Z         | 1            | 0            | 0          | 0           | 0         | 0          | 0          | 0           |  |

#### Figura 20 Dossier Progetti

Per ogni bando è possibile visualizzare l'ID Bando, il Titolo del bando e il numero di progetti presentati (domande di finanziamento) associati ai vari stati dell'iter procedurale previsto dal bando.

Per consultare i singoli progetti occorre cliccare sui numeri sottolineati che corrispondono al numero dei progetti.

I progetti per cui non è ancora stato effettuato l'invio elettronico della domanda di finanziamento saranno presenti nella colonna **Bozza**.

I progetti presentati ovvero quelli per cui è stato effettuato l'invio elettronico della domanda saranno distribuiti nelle varie colonne in base alle varie fasi procedurali previste dal bando.

Ad esempio, un progetto inviato passerà allo stato "**DA PROTOCOLLARE**" se durante l'invio elettronico non è avvenuta la protocollazione della domanda. In questo caso per protocollare il documento è necessario selezionarlo dalla colonna e eseguire le operazioni richieste (ovvero inoltro della domanda digitalmente firmata e eventuale l'assolvimento del bollo virtuale).

Se durante l'invio della domanda di finanziamento l'operatore adempie a tutti gli oneri ed esegue subito la protocollazione, la domanda sarà presente nella colonna "**PROTOCOLLATI**".

### 5.1 Elenco progetti bando

Dall'area **Dossier progetti**, in corrispondenza del record del bando di interesse, cliccare il numero nella colonna dello stato desiderato per accedere all'elenco dei progetti presenti a sistema.

| MENU -                       | DOSSIER                                                                                                    | PROGETTI                                                                                                    |           |                    |              |            |             |           |                  |                   |              |
|------------------------------|----------------------------------------------------------------------------------------------------|----------------------------------------------------------------------------------------------------|-----------|--------------------|--------------|------------|-------------|-----------|------------------|-------------------|--------------|
| Profilo soggetto richiedente | DOSSIER                                                                                                    | PROGETTI                                                                                                    |           |                    |              |            |             |           |                  |                   |              |
| Scegli profilo               | offlo<br>Qui si trovano i progetti inseriti dal Soggetto Richiedente, suddivisi per tipologia e per stato di avanzamento. Per consultare i s |                                                                                                    |           |                    |              |            |             |           | che corrapondono | ai bandi In Bozza | e Presentati |
| Bandi                        |                                                                                                    |                                                                                                    | +         |                    |              |            |             |           | •                |                   |              |
| Dossier progetti             | ID<br>BANDO                                                                                                    | BANDO                                                                                                    | IN BOZZA  | DA<br>PROTOCOLLARE | PROTOCOLLATI | RINUNCIATI | ISTRUTTORIA | APPROVATI | FINANZIATI       | NON<br>FINANZIATI | NON AMMESSI  |
| Area rendicontazione         |                                                                                                    | -                                                                                                    |           | THOTOCOLLINE       |              |            |             |           |                  |                   |              |
| Area gestione                | 844                                                                                                    | Dote Nuova Learning Week 2013/2014 -<br>2014/2015                                                            | <u>10</u> | 0                  | 1            | 0          | 0           | 0         | 0                | 0                 | 0            |
| Area documenti<br>Servizi    | 842                                                                                                    | DUL - Domanda di concessione<br>dell'incentivo economico                                                     | 8         | 0                  | 1            | 0          | 0           | 0         | 2                | 0                 | 0            |
| Albo presidenti              | 827                                                                                                    | AVVISO PUBBLICO PER LA CONCESSIONE D<br>INTERVENTI FINANZIARI A FAVORE DELLE P/<br>INIZIATIVA CREDITO ADESSO | 3         | 0                  | 0            | 0          | 0           | 0         | 3                | 0                 | 0            |
|                              | 834                                                                                                    | Generazione Web Lombardia 2013/14                                                                            | Z         | 1                  | 0            | 0          | 0           | 0         | 0                | 0                 | 0            |

Figura 21 Elenco progetti del bando

Per visualizzare l'elenco dei progetti in bozza è necessario cliccare, in corrispondenza del bando di interesse, il numero presente nella colonna "BOZZA". In questo caso il sistema aprirà *l'Elenco Progetti del Bando* in stato BOZZA.

| DOSSIER PROGETTI       > ELENCO PROGETTI         ELENCO PROGETTI DEL BANDO: 827 - AVVISO PUBBLICO PER LA CONCESSIONE DI INTERVENTI FINANZIARI A FAVORE DELLE PMI - INIZIATIVA CREDITO ADESSO         Elenco progetti del bando |             |                                                                                                    |                      |                                                                                                    |          |            |        |  |  |  |
|----------------------------------------------------------------------------------------------------|-------------|----------------------------------------------------------------------------------------------------|----------------------|----------------------------------------------------------------------------------------------------|----------|------------|--------|--|--|--|
|                                                                                                    | ID PROGETTO | BANDO                                                                                                    | RUOLO                | TITOLO                                                                                                    | STATO    | DATA INVIO | AZIONI |  |  |  |
|                                                                                                    | 112         | AVVISO PUBBLICO PER LA CONCESSIONE DI<br>INTERVENTI FINANZIARI A FAVORE DELLE PMI -<br>INIZIATIVA CREDITO ADESSO | Attuatore (Capofila) | AVVISO PUBBLICO PER LA CONCESSIONE DI<br>INTER/ENTI FINANZIARI A FAVORE DELLE PMI -<br>INIZIATIVA CREDITO ADESSO | In bozza |            | 1 4    |  |  |  |
|                                                                                                    | 112         | AVVISO PUBBLICO PER LA CONCESSIONE DI<br>INTERVENTI FINANZIARI A FAVORE DELLE PMI -<br>INIZIATIVA CREDITO ADESSO | Attuatore (Capofila) | AVVISO PUBBLICO PER LA CONCESSIONE DI<br>INTER/ENTI FINANZIARI A FAVORE DELLE PMI -<br>INIZIATIVA CREDITO ADESSO | In bozza |            | 1 4    |  |  |  |
|                                                                                                    | 112         | AVVISO PUBBLICO PER LA CONCESSIONE DI<br>INTERVENTI FINANZIARI A FAVORE DELLE PMI -<br>INIZIATIVA CREDITO ADESSO | Attuatore (Capofila) | AVVISO PUBBLICO PER LA CONCESSIONE DI<br>INTER/ENTI FINANZIARI A FAVORE DELLE PMI -<br>INIZIATIVA CREDITO ADESSO | In bozza |            | 1 4    |  |  |  |

#### Figura 22 Elenco progetti in bozza

Per accedere all'elenco dei progetti finanziati, invece, è necessario cliccare il numero corrispondente nella colonna "FINANZIATI". In questo caso il sistema aprirà *l'Elenco Progetti del Bando* in stato FINANZIATO.

| DOSSIER PROGETTI       > ELENCO PROGETTI         ELENCO PROGETTI DEL BANDO       827         Elenco progetti del bando |                                                                                                    |                      |                                                                                                    |            |            |           |  |
|----------------------------------------------------------------------------------------------------|----------------------------------------------------------------------------------------------------|----------------------|----------------------------------------------------------------------------------------------------|------------|------------|-----------|--|
| ID PROGETTO                                                                                                    | BANDO                                                                                                    | RUOLO                | TITOLO                                                                                                    | STATO      | DATA INVIO | AZIONI    |  |
| 112                                                                                                    | AVVISO PUBBLICO PER LA CONCESSIONE DI<br>INTERVENTI FINANZIARI A FAVORE DELLE PMI -<br>INIZIATIVA CREDITO ADESSO  | Attuatore (Capofila) | AVVISO PUBBLICO PER LA CONCESSIONE DI<br>INTERVENTI FINANZIARI A FAVORE DELLE PMI -<br>INIZIATIVA CREDITO ADESSO | Finanziato |            | 🗎 🔹 🌍 🎒   |  |
| . 112                                                                                                    | AVVISO PUBBLICO PER LA CONCESSIONE DI<br>INTERVENTI FINANZIARI A FAVORE DELLE PAU -<br>INIZIATIVA CREDITO ADESSO  | Attuatore (Capofila) | AVVISO PUBBLICO PER LA CONCESSIONE DI<br>INTERVENTI FINANZIARI A FAVORE DELLE PMI -<br>INIZIATIVA CREDITO ADESSO | Finanziato |            | 😋 🔁 🍫 🎒   |  |
| . 112                                                                                                    | AVVISO PUBBLICO PER LA CONCESSIONE DI<br>INTERVENTI FINANZIARI A FAVORE DELLE PANI -<br>INIZIATIVA CREDITO ADESSO | Attuatore (Capofila) | AVVISO PUBBLICO PER LA CONCESSIONE DI<br>INTERVENTI FINANZIARI A FAVORE DELLE PMI -<br>INIZIATIVA CREDITO ADESSO | Finanziato |            | 当 🖥 🍕 🧇 🎒 |  |

Figura 23 Elenco progetti finanziati

Una volta entrati nell'area "**Elenco progetti del bando**" è possibile visualizzare i progetti presenti per lo stato selezionato. Per ogni progetto è indicato l'ID progetto, il Bando, il Ruolo del soggetto proponente, il Titolo del progetto, lo Stato, la Data di invio, e le azioni possibili per quel progetto in quello stato di avanzamento.

È possibile effettuare una ricerca del progetto desiderato filtrandolo tra quelli presenti cliccando sull'icona "Ricerca"

Ricerca e inserendo le chiavi di ricerca richieste (ID Progetto e/o Titolo).

### 5.1.1 Domanda di finanziamento in bozza

Per poter riprender la compilazione di una domanda di finanziamento è necessario accedere alla domanda, che sarà in stato *BOZZA*.

Dall' **Elenco progetti del bando** è possibile selezionare l'elenco dei progetti **IN BOZZA** cliccandone il numero in corrispondenza del bando di interesse.

| MENU -                       | DOSSIER     | DOSSIER PROGETTI                                                                                                    |           |              |              |            |             |           |            |            |             |
|------------------------------|-------------|----------------------------------------------------------------------------------------------------|-----------|--------------|--------------|------------|-------------|-----------|------------|------------|-------------|
| Profilo soggetto richiedente | DOSSIER     | SIER PROGETTI                                                                                                    |           |              |              |            |             |           |            |            |             |
| Scegli profilo               | Qui si trov | si trovano i progetti inseriti dal Soggetto Richiedente, suddivisi per tipologia e per stato di avanzamento. Per consultare i singoli progetti cliccare sui numeri sottolineati che corrispondono ai bandi in Bozza e Presentati |           |              |              |            |             |           |            |            |             |
| Bandi                        |             |                                                                                                    |           |              |              |            |             |           |            |            |             |
| Dossier progetti             | ID<br>BANDO | D BANDO                                                                                                    |           | DA           | PROTOCOLLATI | RINUNCIATI | ISTRUTTORIA | APPROVATI | FINANZIATI | NON        | NON AMMESSI |
| Area rendicontazione         |             |                                                                                                    |           | PROTOCOLLARE |              |            |             |           |            | FINANZIATI |             |
| Area gestione                | 844         | Dote Nuova Learning Week 2013/2014 -<br>2014/2015                                                                                                    | <u>10</u> | 0            | 1            | 0          | 0           | O         | 0          | 0          | 0           |
| Area documenti<br>Servizi    | 842         | DUL - Domanda di concessione<br>dell'incentivo economico                                                                                                    | <u>8</u>  | 0            | 1            | 0          | 0           | 0         | 2          | 0          | 0           |
| Albo presidenti              | 835         | Candidatura Soggetti attuatori Voucher<br>per l'internazionalizzazione 2014                                                                                                    | 2         | 0            | 0            | 0          | 0           | 1         | 0          | 0          | 0           |
|                              | 834         | Generazione Web Lombardia 2013/14                                                                                                    | Z         | 1            | 0            | 0          | 0           | 0         | 0          | 0          | 0           |
|                              | 833         | Generazione Web Lombardia 2013/14 -<br>chiuso - metadocumenti sbagliati                                                                                                    | 2         | 0            | 0            | 0          | 0           | 0         | 0          | 0          | 0           |

#### Figura 24 Progetti in bozza

Da qui il sistema ci riporta all'elenco progetti con stato IN BOZZA.

| EL | DOSSIER PROGETTI → ELENCO PROGETTI<br>ELENCO PROGETTI DEL BANDO: 827 - AVVISO PUBBLICO PER LA CONCESSIONE DI INTERVENTI FINANZIARI A FAVORE DELLE PMI - INIZIATIVA CREDITO ADESSO<br>Elenco progetti del bando |                                                                                                    |                      |                                                                                                    |          |            |           |  |  |  |
|----|----------------------------------------------------------------------------------------------------|----------------------------------------------------------------------------------------------------|----------------------|----------------------------------------------------------------------------------------------------|----------|------------|-----------|--|--|--|
|    |                                                                                                    |                                                                                                    |                      |                                                                                                    |          |            | Q ricerca |  |  |  |
| Ľ  | PROGETTO                                                                                                    | BANDO                                                                                                    | RUOLO                | TITOLO                                                                                                    | STATO    | DATA INVIO | AZIONI    |  |  |  |
|    | 112                                                                                                    | AVVISO PUBBLICO PER LA CONCESSIONE DI<br>INTERVENTI FINANZIARI A FAVORE DELLE PMI -<br>INIZIATIVA CREDITO ADESSO | Attuatore (Capofila) | AVVISO PUBBLICO PER LA CONCESSIONE DI<br>INTERVENTI FINANZIARI A FAVORE DELLE PMI -<br>INIZIATIVA CREDITO ADESSO | In bozza |            | 1 4       |  |  |  |
|    | 112                                                                                                    | AVVISO PUBBLICO PER LA CONCESSIONE DI<br>INTERVENTI FINANZIARI A FAVORE DELLE PMI -<br>INIZIATIVA CREDITO ADESSO | Attuatore (Capofila) | AVVISO PUBBLICO PER LA CONCESSIONE DI<br>INTERVENTI FINANZIARI A FAVORE DELLE PMI -<br>INIZIATIVA CREDITO ADESSO | In bozza |            | 1 4       |  |  |  |
|    | 112                                                                                                    | AVVISO PUBBLICO PER LA CONCESSIONE DI<br>INTERVENTI FINANZIARI A FAVORE DELLE PMI -<br>INIZIATIVA CREDITO ADESSO | Attuatore (Capofila) | AVVISO PUBBLICO PER LA CONCESSIONE DI<br>INTERVENTI FINANZIARI A FAVORE DELLE PMI -<br>INIZIATIVA CREDITO ADESSO | In bozza |            | 1 4       |  |  |  |

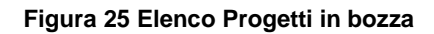

Per accedere ad una domanda di finanziamento *in bozza* e continuarne la compilazione basta cliccarne il "**TITOLO**" ed il sistema aprirà la schermata iniziale di presentazione della domanda di finanziamento.

#### LOMBARDIA INFORMATICA S.p.A.

| DOSSIER PROGETTI   > ELENCO PROGETTI   > MODULO PROGETTO |                                        |                                    |                                        |                      |  |  |  |  |
|----------------------------------------------------------|----------------------------------------|------------------------------------|----------------------------------------|----------------------|--|--|--|--|
| MODIFICA PROGETTO (ID 1127122)                           |                                        |                                    |                                        |                      |  |  |  |  |
| A) REGISTRAZIONE                                         | B) ANAGRAFICA SOGGETTO RICHIEDENTE     | C) FIRMATARIO                      | D) DESCRIZIONE ARTICOLATA DEL PROGETTO | E) DATI ECONOMICI    |  |  |  |  |
| F) INFORMAZIONI ECONOMICO-FINANZIARIE                    | G) AUTOCERTIFICAZIONI                  | H) DOCUMENTI DA SCARICARE          | I) DOCUMENTI DA CARICARE               | J) INVIO ELETTRONICO |  |  |  |  |
|                                                          |                                        |                                    |                                        |                      |  |  |  |  |
| Id Progetto                                              | 112712                                 | 2                                  |                                        |                      |  |  |  |  |
| Titolo del progetto *                                    | proget                                 | 0                                  |                                        |                      |  |  |  |  |
| Tipologia soggetto richiedente *                         | Centro                                 | Centro di formazione professionale |                                        |                      |  |  |  |  |
| ATTENZIONE: una volta salvata la sezione corre           | nte, il dato son sarà più modificabile |                                    |                                        |                      |  |  |  |  |
| INDIRIZZI CHE REGIONE UTILIZZERA' PER COMU               | NICAZIONI UFFICIALI RELATIVE AL PROG   | ЕТТО                               |                                        |                      |  |  |  |  |
| INDIRIZZO MAIL *                                         | ta@g.c                                 | om                                 |                                        |                      |  |  |  |  |
| INDIRIZZO PEC *                                          | P.J@PEC                                | .IT                                |                                        |                      |  |  |  |  |
| Codice meccanografico Istituzione scolastica o           | formativa * 76!                        |                                    |                                        |                      |  |  |  |  |
|                                                          |                                        |                                    |                                        | CONTINUA             |  |  |  |  |

#### Figura 26 Schermata iniziale domanda di finanziamento

Riprendere la compilazione della domanda e procedere all'invio elettronico della stessa.

È possibile salvare "in bozza" una domanda di finanziamento infinite volte, ma sarà possibile effettuarne l'invio elettronico una sola volta.

A questo punto la domanda non sarà più in stato bozza, ma assumerà lo stato previsto dall'iter procedurale del bando.

Le domanda in bozza saranno accessibili per tutto il periodo di apertura del bando interessato.

#### 5.1.2 Azioni

In baso allo stato del progetto sarà possibile accedere alla diverse funzionalità mostrate nella colonna AZIONI.

Di seguito vedremo in dettaglio le azioni "Sezioni documenti", "Scarica moduli" e "Modulistica PDF".

| DOSSIER PROGETTI       ▶ ELENCO PROGETTI         ELENCO PROGETTI DEL BANDO: 827         Elenco progetti del bando |             |                                                                                                    |                      |                                                                                                    |            |            |        | Q ricerca |
|----------------------------------------------------------------------------------------------------|-------------|----------------------------------------------------------------------------------------------------|----------------------|----------------------------------------------------------------------------------------------------|------------|------------|--------|-----------|
|                                                                                                    | ID PROGETTO | BANDO                                                                                                    | RUOLO                | TITOLO_                                                                                                    | STATO      | DATA INVIO | AZIONI |           |
|                                                                                                    | 112         | AVVISO PUBBLICO PER LA CONCESSIONE DI<br>INTERVENTI FINANZIARI A FAVORE DELLE PMI -<br>INIZIATIVA CREDITO ADESSO | Attuatore (Capofila) | AWJSO PUBBLICO PER LA CONCESSIONE DI<br>INTERVENTI FINANZIARI A FAVORE DELLE PMI -<br>INIZIATIVA CREDITO ADESSO  | Finanziato |            | 🖻 🖥 🕈  | s 🤹 🎒     |
|                                                                                                    | 112         | AVVISO PUBBLICO PER LA CONCESSIONE DI<br>INTERVENTI FINANZIARI A FAVORE DELLE PMI -<br>INIZIATIVA CREDITO ADESSO | Attuatore (Capofila) | AVVISO PUBBLICO PER LA CONCESSIONE DI<br>INTERVENTI FINANZIARI A FAVORE DELLE PMI -<br>INIZIATIVA CREDITO ADESSO | Finanziato |            | 当 🖪 🐳  | i 🥯 🎒     |
|                                                                                                    | 112         | AVVISO PUBBLICO PER LA CONCESSIONE DI<br>INTERVENTI FINANZIARI A FAVORE DELLE PMI -<br>INIZIATIVA CREDITO ADESSO | Attuatore (Capofila) | AVVISO PUBBLICO PER LA CONCESSIONE DI<br>INTERVENTI FINANZIARI A FAVORE DELLE PMI -<br>INIZIATIVA CREDITO ADESSO | Finanziato |            | 😑 🔝 🐳  | i 👒 🎒     |

Figura 27 Azioni

Le altre azioni sono oggetto di un altro manuale.

#### 5.1.2.1 Sezione documenti

| DOSSIER PROGETTI       > ELENCO PROGETTI         ELENCO PROGETTI DEL BANDO: 827         Elenco progetti del bando |                                                                                                    |                      |                                                                                                    |            |            |           |  |  |
|----------------------------------------------------------------------------------------------------|----------------------------------------------------------------------------------------------------|----------------------|----------------------------------------------------------------------------------------------------|------------|------------|-----------|--|--|
| ID PROGETTO                                                                                                    | BANDO                                                                                                    | RUOLO                | TITOLO                                                                                                    | STATO      | DATA INVIO | AZIONI    |  |  |
| 112                                                                                                    | AVVISO PUBBLICO PER LA CONCESSIONE DI<br>INTERVENTI FINANZIARI A FAVORE DELLE PMI -<br>INIZIATIVA CREDITO ADESSO | Attuatore (Capofila) | AVVISO PUBBLICO PER LA CONCESSIONE DI<br>INTERVENTI FINANZIARI A FAVORE DELLE PMI -<br>INIZIATIVA CREDITO ADESSO | Finanziato |            | 😋 🔁 🍕 🔇 🎒 |  |  |
| 112                                                                                                    | AVVISO PUBBLICO PER LA CONCESSIONE DI<br>INTERVENTI FINANZIARI A FAVORE DELLE PMI -<br>INIZIATIVA CREDITO ADESSO | Attuatore (Capofila) | AVVISO PUBBLICO PER LA CONCESSIONE DI<br>INTERVENTI FINANZIARI A FAVORE DELLE PMI -<br>INIZIATIVA CREDITO ADESSO | Finanziato |            | 😋 🔁 🍕 🏈 🎒 |  |  |
| 112                                                                                                    | AVVISO PUBBLICO PER LA CONCESSIONE DI<br>INTERVENTI FINANZIARI A FAVORE DELLE PMI -<br>INIZIATIVA CREDITO ADESSO | Attuatore (Capofila) | AVVISO PUBBLICO PER LA CONCESSIONE DI<br>INTERVENTI FINANZIARI A FAVORE DELLE PMI -<br>INIZIATIVA CREDITO ADESSO | Finanziato |            | 😋 🖥 🍕 🄇 🎒 |  |  |

#### Figura 28 Sezione documenti

Cliccando sull'icona "Sezione documenti" 🚞 il sistema ci riporta all'AREA DOCUMENTI.

| MENU -                       | DOSSIER PROGE   |          | GETTI 🕨 AREA DOCUMENTI |            |                                                                       |                            |                           |                  |                   |                |
|------------------------------|-----------------|----------|------------------------|------------|-----------------------------------------------------------------------|----------------------------|---------------------------|------------------|-------------------|----------------|
| Profilo soggetto richiedente | AREA DOCUM      | enti     |                        |            |                                                                       |                            |                           |                  |                   |                |
| Scegli profilo               | ld Progetto *   | 1118261  |                        |            |                                                                       |                            |                           |                  |                   |                |
| Bandi                        | Data documento  | da       | <b>D</b> a <b>D</b>    |            |                                                                       |                            |                           |                  |                   |                |
| Dossier progetti             | Tipo Documento  |          |                        | No         | te                                                                    |                            |                           |                  |                   |                |
| Area rendicontazione         | Fase            |          | ~                      |            |                                                                       |                            |                           |                  |                   |                |
| Area gestione                | Id operazione   |          |                        | Ber        | neficiario                                                            |                            |                           |                  |                   | D riverez      |
| Area documenti               |                 |          |                        |            |                                                                       |                            |                           |                  | Scarica moduli Ca | rica documento |
| Servizi                      | ID<br>DOCUMENTO | FASE_    | BENEFICIARIO           | OPERAZIONE | TIPO DOCUMENTO                                                        | <u>DATA</u><br>CARICAMENTO | <u>DATA</u><br>PROTOCOLLO | NOTE CARICAMENTO | <u>&gt;</u>       | AZIONI         |
| Albo presidenti              | 1118270         | Adesione | Dema                   |            | Dimensione Impresa                                                    | 24/05/<br>14:06:21         | 24/05/2013<br>16:01:38    |                  |                   | Ja 🖞           |
|                              | 1118271         | Adesione | Dema                   |            | Carta di identità del Legale Rappresentante (in<br>corso di validità) | 24/05/<br>14:06:47         | 24/05/2013<br>16:01:38    |                  |                   | 💼 🛃            |
|                              | 1118272         | Adesione | Dema                   |            | Ultimi due bilanci approvati                                          | 24/05/<br>14:07:18         | 24/05/2013<br>16:01:38    |                  |                   | J 🖞            |

#### Figura 29 Area documenti

Per effettuare una ricerca automatica di un documento è necessario inserire almeno una chiave di ricerca e cliccare il bottone "**Ricerca**" Qricerca per filtrare il documento desiderato.

In quest'area è possibile visualizzare la documentazione precedentemente inserita ma anche procedere all'inserimento di nuovi documenti.

Cliccando sul'icona "Scarica documento" i è possibile effettuare il download sul proprio pc del documento selezionato. Un messaggio pop-up chiederà sempre conferma dell'operazione.

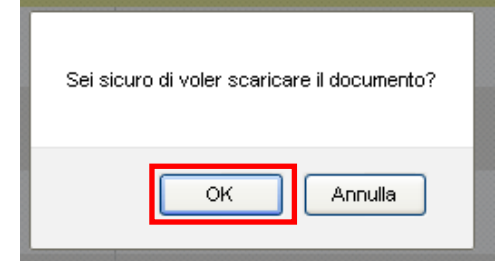

Figura 30 Conferma download

Cliccando sull'icona "*Informazioni di dettaglio*" <sup>1</sup> si apre la maschera contenente tutte le informazioni di dettaglio del documento inserito.

| INFORMAZIONI DI DETTAGLI | NFORMAZIONI DI DETTAGLIO (IDDOCUMENTO = 1118280) |                    |                                                                                  |  |  |  |  |  |
|--------------------------|--------------------------------------------------|--------------------|----------------------------------------------------------------------------------|--|--|--|--|--|
|                          |                                                  |                    |                                                                                  |  |  |  |  |  |
| Id progetto              | 11                                               |                    |                                                                                  |  |  |  |  |  |
| N bando                  | 777                                              |                    |                                                                                  |  |  |  |  |  |
| Bando                    | FR                                               |                    |                                                                                  |  |  |  |  |  |
| Fase                     | Adesione                                         |                    |                                                                                  |  |  |  |  |  |
| Id operazione            |                                                  |                    |                                                                                  |  |  |  |  |  |
| Beneficiario             | Dema .                                           |                    |                                                                                  |  |  |  |  |  |
| Tipo documento           | Modulo di ad                                     | esione             |                                                                                  |  |  |  |  |  |
| Data caricamento         | 24/05/                                           |                    |                                                                                  |  |  |  |  |  |
| Data riferimento         | 24/05/                                           |                    |                                                                                  |  |  |  |  |  |
| Data protocollo          | 24/05/:                                          |                    |                                                                                  |  |  |  |  |  |
| Numero protocollo        | R1.2013.00                                       |                    |                                                                                  |  |  |  |  |  |
| Documento firmato        | Sì                                               |                    |                                                                                  |  |  |  |  |  |
| Note di caricamento      |                                                  |                    |                                                                                  |  |  |  |  |  |
| ELENCO FIRME DOCUMENT    | 0                                                |                    |                                                                                  |  |  |  |  |  |
| FIRMATARIO               | TIPO DI FIRMA                                    | ALGORITMO DI FIRMA | ENTE CERTIFICATORE                                                               |  |  |  |  |  |
| сп                       | elettronica                                      | SHA                | Regione Lombardia Certification Authority Cittadini Virtuale/I.T. Telecom S.R.L. |  |  |  |  |  |
|                          |                                                  |                    | CONFERMA                                                                         |  |  |  |  |  |

#### Figura 31 Dettaglio documento inserito

È possibile caricare a sistema dei documenti integrativi cliccando su "*Carica documento*" <sup>Carica documento</sup>. Il sistema apre la maschera di selezione dell'upload documento.

| CARICA DOCUMENTI PER IL PR    | DGETTO 1129434 |  |          |  |
|-------------------------------|----------------|--|----------|--|
| Fase * Adesione Id Operazione |                |  |          |  |
|                               |                |  | CONFERMA |  |

#### Figura 32 Carica documento

Selezionare la fase di appartenenza del documento e l'eventuale id operazione dai menu a tendina e cliccare su "CONFERMA" per accedere ala maschera di Upload documento.

| UPLOAD DOCUMENTO<br>Fase: Avvio Progetto                                                                                                    |         |  |
|----------------------------------------------------------------------------------------------------|---------|--|
| Tipo documento *<br>File (*) Attenzione non è possibile caricare documenti con dimensione superiore ai 3 MB<br>Sfoglia Nessun file selezionato. |         |  |
| Note                                                                                                    | -       |  |
|                                                                                                    |         |  |
| · · · · · · · · · · · · · · · · · · ·                                                                                                    | ONFERMA |  |

#### Figura 33 Upload documento

Selezionare quindi il tipo di documento, scegliere dal pc (tramite il comando "Sfoglia") il file da caricare ed infine cliccare su "CONFERMA" per caricare il file.

#### ATENZIONE

Non è possibile caricare documenti con dimensione superiore a 3 MB.

#### 5.1.2.2 Scarica moduli

| DOSSIER PROCETTI       > ELENCO PROGETTI         ELENCO PROGETTI DEL BANDO: 827 - AVVISO PUBBLICO PER LA CONCESSIONE DI INTERVENTI FINANZIARI A FAVORE DELLE PMI - INIZIATIVA CREDITO ADESSO         Elenco progetti del bando |             |                                                                                                    |                      |                                                                                                    |          |            |          |  |  |
|----------------------------------------------------------------------------------------------------|-------------|----------------------------------------------------------------------------------------------------|----------------------|----------------------------------------------------------------------------------------------------|----------|------------|----------|--|--|
|                                                                                                    |             |                                                                                                    |                      |                                                                                                    |          |            | Qricerca |  |  |
|                                                                                                    | ID PROGETTO | BANDO                                                                                                    | RUOLO                | TITOLO                                                                                                    | STATO    | DATA INVIO | AZIONI   |  |  |
|                                                                                                    | 112         | AVVISO PUBBLICO PER LA CONCESSIONE DI<br>INTERVENTI FINANZIARI A FAVORE DELLE PMI -<br>INIZIATIVA CREDITO ADESSO | Attuatore (Capofila) | AVVISO PUBBLICO PER LA CONCESSIONE DI<br>INTERVENTI FINANZIARI A FAVORE DELLE PMI -<br>INIZIATIVA CREDITO ADESSO | In bozza |            | 11 4     |  |  |
|                                                                                                    | 112         | AVVISO PUBBLICO PER LA CONCESSIONE DI<br>INTERVENTI FINANZIARI A FAVORE DELLE PMI -<br>INIZIATIVA CREDITO ADESSO | Attuatore (Capofila) | AVVISO PUBBLICO PER LA CONCESSIONE DI<br>INTERVENTI FINANZIARI A FAVORE DELLE PMI -<br>INIZIATIVA CREDITO ADESSO | In bozza |            | 12 3     |  |  |
|                                                                                                    | 112         | AVVISO PUBBLICO PER LA CONCESSIONE DI<br>INTERVENTI FINANZIARI A FAVORE DELLE PMI -<br>INIZIATIVA CREDITO ADESSO | Attuatore (Capofila) | AVVISO PUBBLICO PER LA CONCESSIONE DI<br>INTERVENTI FINANZIARI A FAVORE DELLE PMI -<br>INIZIATIVA CREDITO ADESSO | In bozza |            | 14       |  |  |

#### Figura 34 Scarica moduli

### Cliccando sul'icona "*Scarica moduli*" <sup>1</sup> si accedere alla DOCUMENTAZIONE PREVISTA PER IL PROGETTO.

| DOSSIER PROGETTI                        | ▶ ELENCO PROGETTI | Þ | DOCUMENTI DISPONIBILI |  |  |  |  |
|-----------------------------------------|-------------------|---|-----------------------|--|--|--|--|
| DOCUMENTAZIONE PREVISTA PER IL PROGETTO |                   |   |                       |  |  |  |  |
| Documenti disponibili                   | per il progetto   |   |                       |  |  |  |  |

| ID DOCUMENTO | DESCRIZIONE                                                 | NOTE                                           | AZIONI |
|--------------|-------------------------------------------------------------|------------------------------------------------|--------|
| 1124405      | Modulo Soggetti Partner ATI/ATS (All.A2)                    | fac-simile                                     | 1      |
| 1124406      | Scheda tecnica di progetto (All.B)                          | fac-simile                                     |        |
| 1128741      | Allegato D - schema di garanzia fidejussoria                | fac-simile                                     |        |
|              | Domanda di finanziamento e scheda di previsione finanziaria | Disponibile quando il progetto e' Presentato   |        |
|              | Modulo Richiesta anticipazione                              | Disponibile quando il progetto non e' in Bozza |        |
|              | Modulo Awio                                                 | Disponibile quando il progetto non e' in Bozza |        |
|              | Altro documento                                             | Da caricare                                    |        |
|              | Atto di costituzione dell'ATI/ATS                           | Da caricare                                    |        |

#### Figura 35 Documentazione prevista per il progetto

Questo è l'elenco dei documenti previsti dal bando.

In questa sezione è possibile:

- prendere visione dei documenti necessari;
- scaricare i documenti cliccando l'icona 📠 ;
- visualizzare quando un determinato documento sarà a disposizione;
- visualizzare le operazione necessarie per un determinato documento.

#### 5.1.2.3 Modulistica PDF

| DOSSIER PROGETTI         > ELENCO PROGETTI           ELENCO PROGETTI DEL BANDO: 827 - AVVISO PUBBLICO PER LA CONCESSIONE DI INTERVENTI FINANZIARI A FAVORE DELLE PMI - INIZIATIVA CREDITO ADESSO           Floren progetti del bando: |             |                                                                                                    |                      |                                                                                                    |          |            |           |
|----------------------------------------------------------------------------------------------------|-------------|----------------------------------------------------------------------------------------------------|----------------------|----------------------------------------------------------------------------------------------------|----------|------------|-----------|
|                                                                                                    |             |                                                                                                    |                      |                                                                                                    |          |            | 🔍 ricerca |
|                                                                                                    | ID PROGETTO | BANDO                                                                                                    | RUOLO                | TITOLO                                                                                                    | STATO    | DATA INVIO | AZIONI    |
|                                                                                                    | 112         | AVVISO PUBBLICO PER LA CONCESSIONE DI<br>INTERVENTI FINANZIARI A FAVORE DELLE PMI -<br>INIZIATIVA CREDITO ADESSO | Attuatore (Capofila) | AVVISO PUBBLICO PER LA CONCESSIONE DI<br>INTERVENTI FINANZIARI A FAVORE DELLE PMI -<br>INIZIATIVA CREDITO ADESSO | In bozza |            | 11        |
|                                                                                                    | 112         | AVVISO PUBBLICO PER LA CONCESSIONE DI<br>INTERVENTI FINANZIARI A FAVORE DELLE PMI -<br>INIZIATIVA CREDITO ADESSO | Attuatore (Capofila) | AVVISO PUBBLICO PER LA CONCESSIONE DI<br>INTERVENTI FINANZIARI A FAVORE DELLE PMI -<br>INIZIATIVA CREDITO ADESSO | In bozza |            | 1 4       |
|                                                                                                    | 112         | AVVISO PUBBLICO PER LA CONCESSIONE DI<br>INTERVENTI FINANZIARI A FAVORE DELLE PMI -<br>INIZIATIVA CREDITO ADESSO | Attuatore (Capofila) | AVVISO PUBBLICO PER LA CONCESSIONE DI<br>INTERVENTI FINANZIARI A FAVORE DELLE PMI -<br>INIZIATIVA CREDITO ADESSO | In bozza |            | 1 4       |

#### Figura 36 Documentazione prevista per il progetto

Cliccando sull'icona "*Modulistica PDF*" si accede alla reportistica della domanda di incentivo da scaricare e salvare sul proprio pc.

| Inserire il nome del file da salvare |                                       |                                   |        |   |   |   |         |
|--------------------------------------|---------------------------------------|-----------------------------------|--------|---|---|---|---------|
| Salva in:                            | 🚞 manuale gefo                        | presentazione delle domande A 💌   | 0      | ø | Þ | • |         |
|                                      | · · · · · · · · · · · · · · · · · · · | ı                                 |        |   |   |   |         |
| Documenti<br>recenti                 |                                       |                                   |        |   |   |   |         |
| 1                                    |                                       |                                   |        |   |   |   |         |
| Desktop                              |                                       |                                   |        |   |   |   |         |
|                                      |                                       |                                   |        |   |   |   |         |
| Documenti                            |                                       |                                   |        |   |   |   |         |
|                                      |                                       |                                   |        |   |   |   |         |
| Bisorse del                          |                                       |                                   |        |   |   |   |         |
| computer                             |                                       |                                   |        |   |   |   |         |
|                                      | Nome file:                            | report                            |        |   |   | * | Salva   |
| Risorse di rete                      | Salva come:                           | Documento di Microsoft Office Wor | d      |   |   | ~ | Annulla |
| Area gestione                        |                                       | internaz                          | ionali | _ |   |   |         |

Figura 37 Report PDF

# 6. Assistenza

Qualora si avesse bisogno di assistenza dalla *Home Page* di GeFO cliccare sul link **AIUTO** dove sono indicati gli indirizzi utili da contattare per ricevere le prime informazioni su Registrazione, Recupero Password e le indicazioni generali in merito alla presentazione dei progetti.

| RegioneLombardia       | FINANZIAMENTI ONLINE                                                                                                    |                                                                                                    | номе   CONTATTI   AIUTO  <br>Numero verde 800.131.151                                                                                                    |
|------------------------|----------------------------------------------------------------------------------------------------|----------------------------------------------------------------------------------------------------|----------------------------------------------------------------------------------------------------|
| REGISTRAZIONE UTENTE R | ECUPERA PASSWORD ACCESSO CON CRS                                                                                                    | NOME UTEN                                                                                                    | TTE PASSWORD ENTRA                                                                                                    |
| BENVENUTO!             |                                                                                                    |                                                                                                    |                                                                                                    |
|                        | Domanda ontine<br>Il sendido permette a cittadini, imprese ed enti pubblici e<br>privati di presentare on-line richieste di contributo e di<br>finanziamento a valere sui fondi promossi dalla Regione<br>Lombardia e dalla Comunità Europea. | Accesso al servizio<br>Per accedere al servizio occorre essere utenti registrati.<br>Per registrarsi basta cliccare su REGISTRAZIONE UTENTE<br>Il servizio da la possibilità di<br>a presentare progetti, compilando la modulistica<br>onine<br>• consultare lo stato di avanzamento dei progetti già<br>presentati<br>• gestire l'avanzamento dei progetti approvati. | Avvisi<br>bando Start up moda (decreto n. 3642/12) - ID 518<br>Si comunica che Telenco del soggetti fornitori di servizi<br>settore moda è stato approvato con decreto n. 757<br>dell'8/8/12 e sarà on line dall'9/8/12 sul sito<br>www.industria.regione.lombardia.it e sul BURL n. 33 del<br>17/8/12.<br>Come previsto all'art. 6.2, comma 5 del bando decreto n.<br>3642/12, l'impresa in face di presentazione della domanda,<br>dovrà sogliere un solo soggetto fornitore per ogni<br>tipologia di Voucher. |

Figura 38 Assistenza